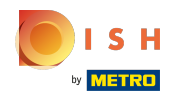

() Una vez que haya iniciado sesión en su cuenta del sitio web de DISH. Haz clic en Diseño y contenido.

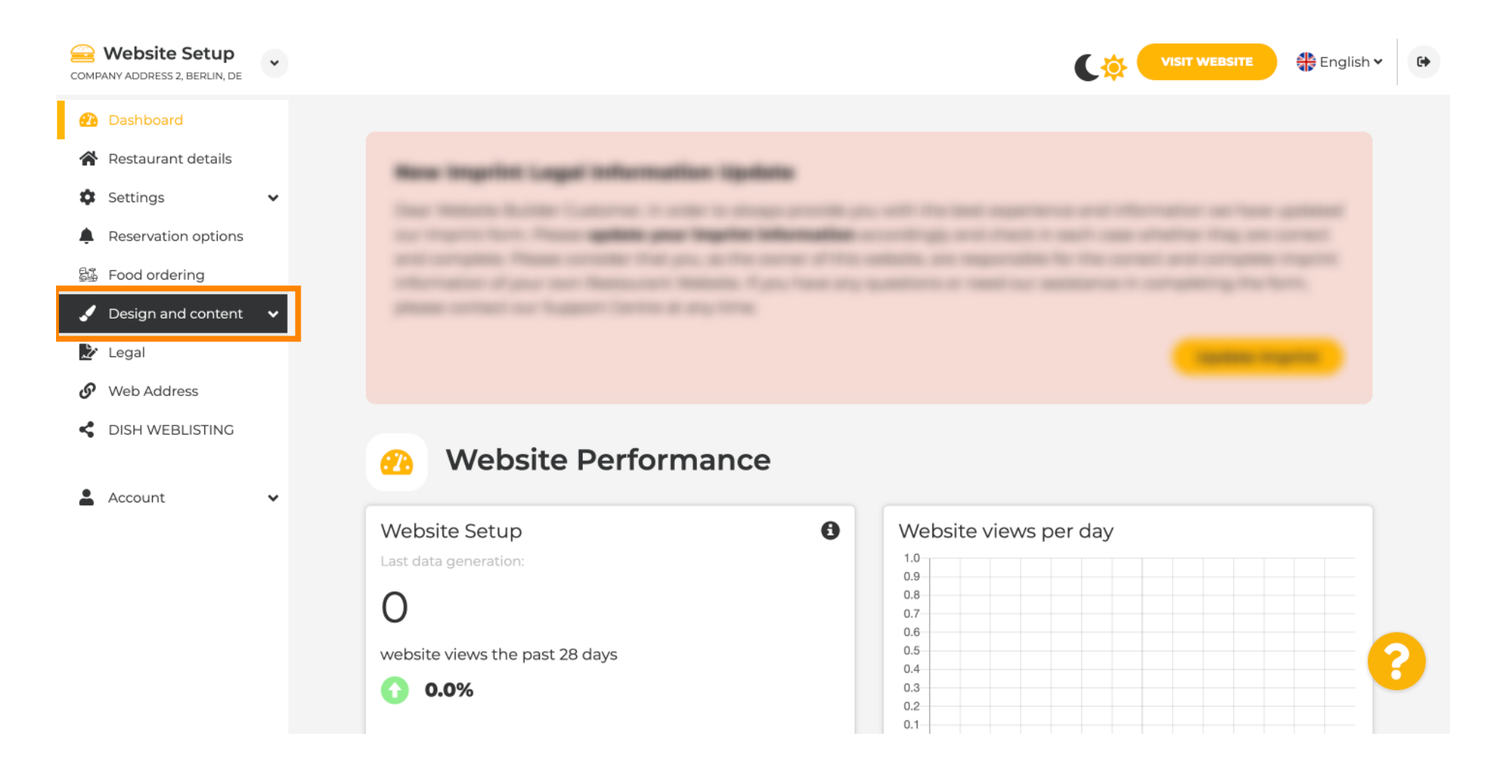

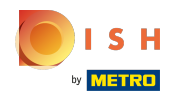

## (i) Haz clic en Contenido.

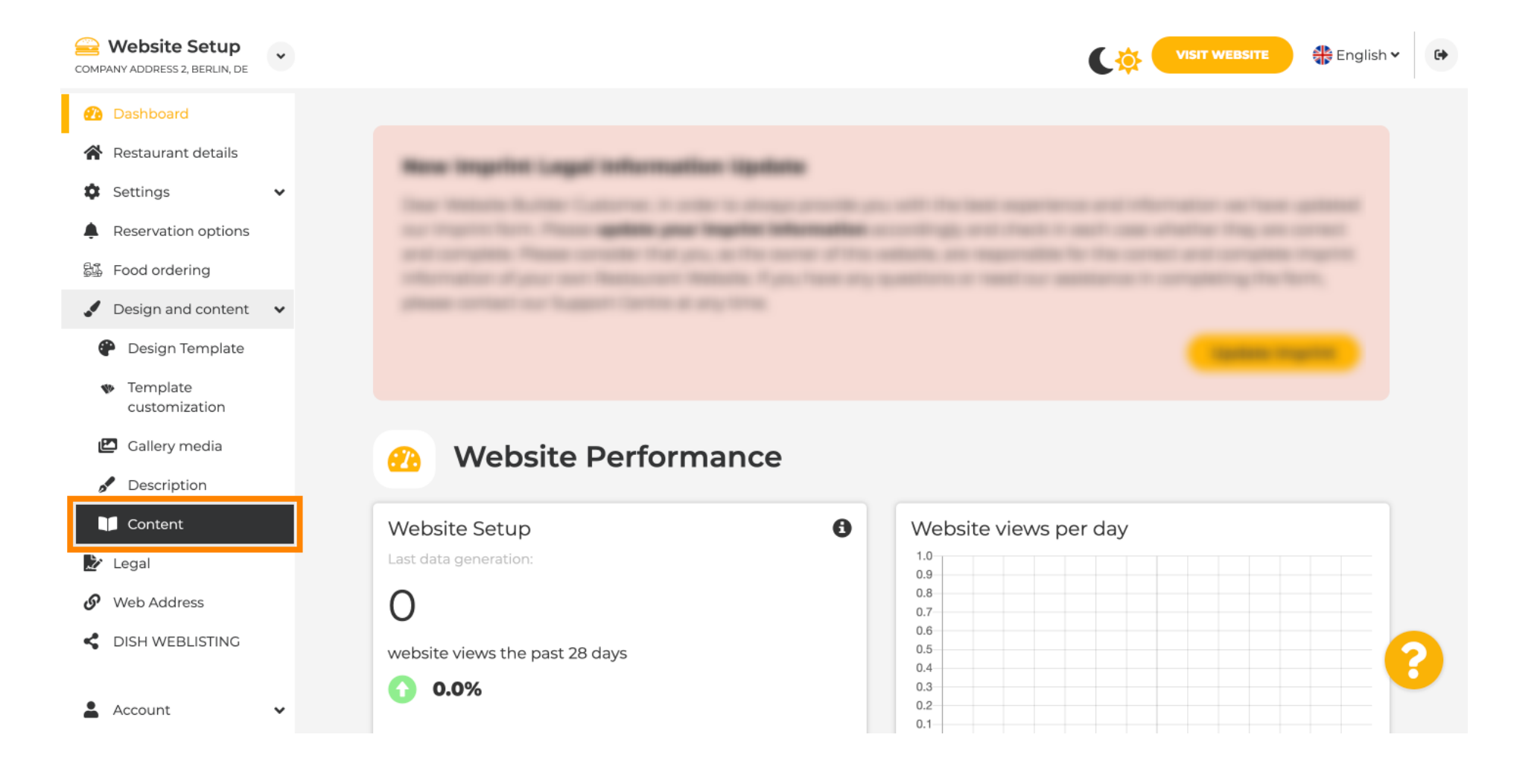

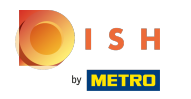

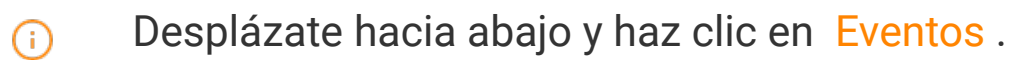

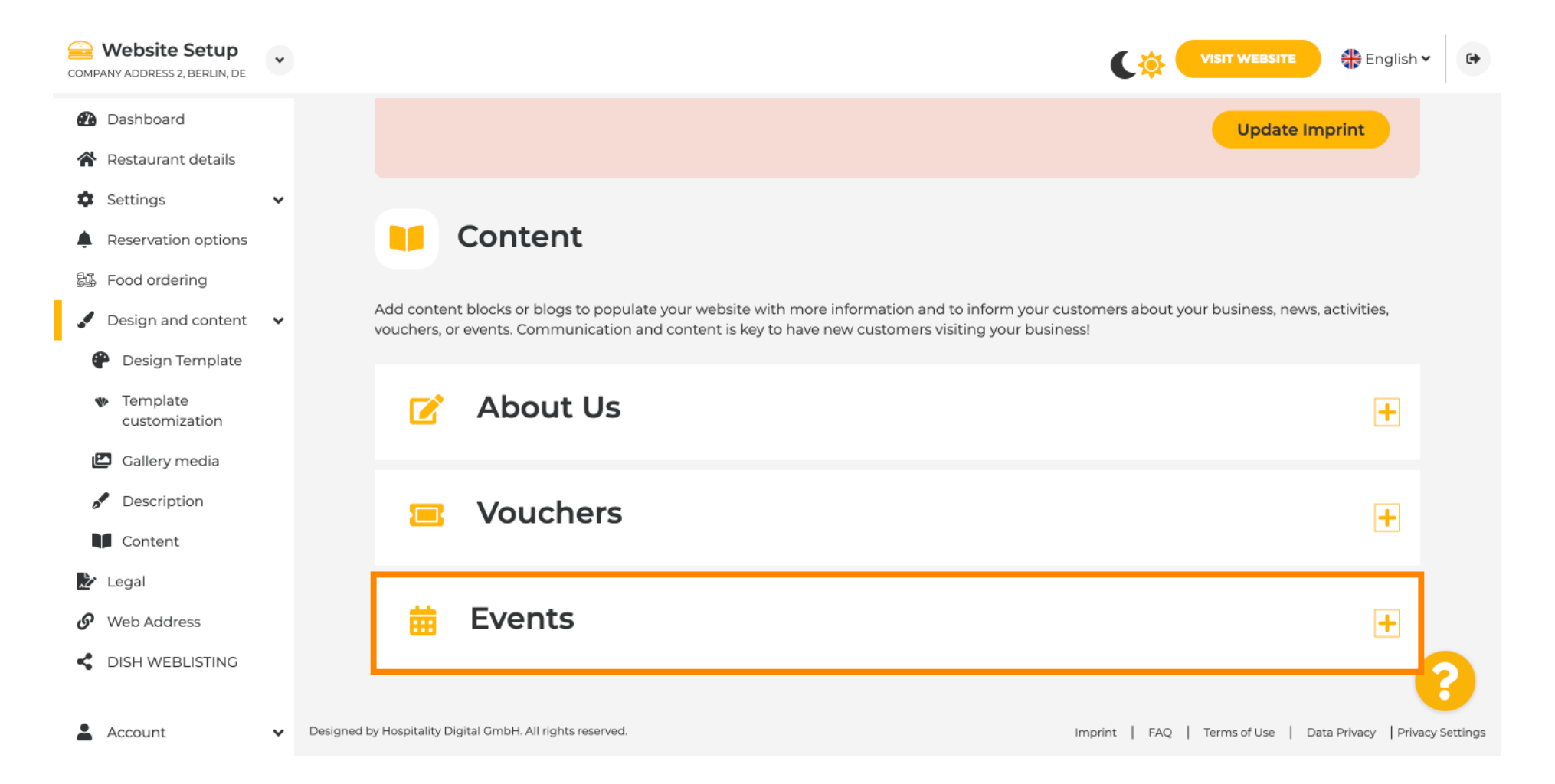

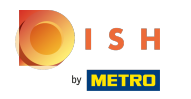

# Para crear o agregar un nuevo evento, haga clic en el botón AÑADIR UN BLOQUE DE EVENTOS .

| COMPANY ADDRESS    | Setup<br>2, Berlin, de | * |             |                 |                                  |                    |                   |                     |              | ¢           |               |          | <del>能</del> English | •             |
|--------------------|------------------------|---|-------------|-----------------|----------------------------------|--------------------|-------------------|---------------------|--------------|-------------|---------------|----------|----------------------|---------------|
| Dashboard          | Ł                      |   |             | •               | Content                          |                    |                   |                     |              |             |               |          |                      |               |
| 倄 Restauran        | t details              |   | A           | Add content     | t blocks or blogs to popula      | te vour website w  | with more informa | ation and to inform | n your custo | mers about  | vour business | news, ac | tivities.            |               |
| Settings           |                        | ~ | V           | ouchers, or     | events. Communication a          | and content is key | y to have new cus | tomers visiting you | ur business! |             |               |          |                      |               |
| 🌲 Reservatio       | n options              |   |             | _               |                                  |                    |                   |                     |              |             |               |          |                      |               |
| 歸 Food orde        | ring                   |   |             |                 | About Us                         |                    |                   |                     |              |             |               |          | +                    |               |
| 🖌 Design an        | d content              | ~ |             |                 |                                  |                    |                   |                     |              |             |               |          |                      |               |
| 🕐 Design 🛾         | 「emplate               |   |             |                 | Vouchers                         |                    |                   |                     |              |             |               |          | +                    |               |
| Templat<br>customi | e<br>zation            |   |             |                 |                                  |                    |                   |                     |              |             |               |          |                      |               |
| 🖆 Gallery r        | nedia                  |   |             |                 | <b>E</b> vente                   |                    |                   |                     |              |             |               |          | _                    |               |
| 🖋 Descript         | ion                    |   |             |                 | Events                           |                    |                   |                     |              |             |               |          | -                    |               |
| Content            |                        |   |             | Now             | content block                    |                    |                   |                     |              |             |               | + 1 ==   |                      |               |
| 🖄 Legal            |                        |   |             | New             | content block                    |                    |                   |                     | _            |             |               | I + Ш    | -                    |               |
| 🔗 Web Addr         | ess                    |   |             |                 |                                  |                    | + ADD AN          | EVENT BLOCK         |              |             |               |          |                      |               |
| dish wee           | LISTING                |   |             |                 |                                  |                    |                   |                     |              |             |               |          |                      | 2             |
| Account            |                        | ~ | Designed by | Hospitality Dig | gital GmbH. All rights reserved. |                    |                   |                     | Im           | print   FAQ | Terms of Use  | Data P   | Privacy Priv         | vacy Settings |

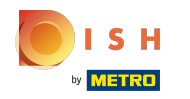

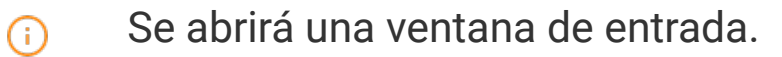

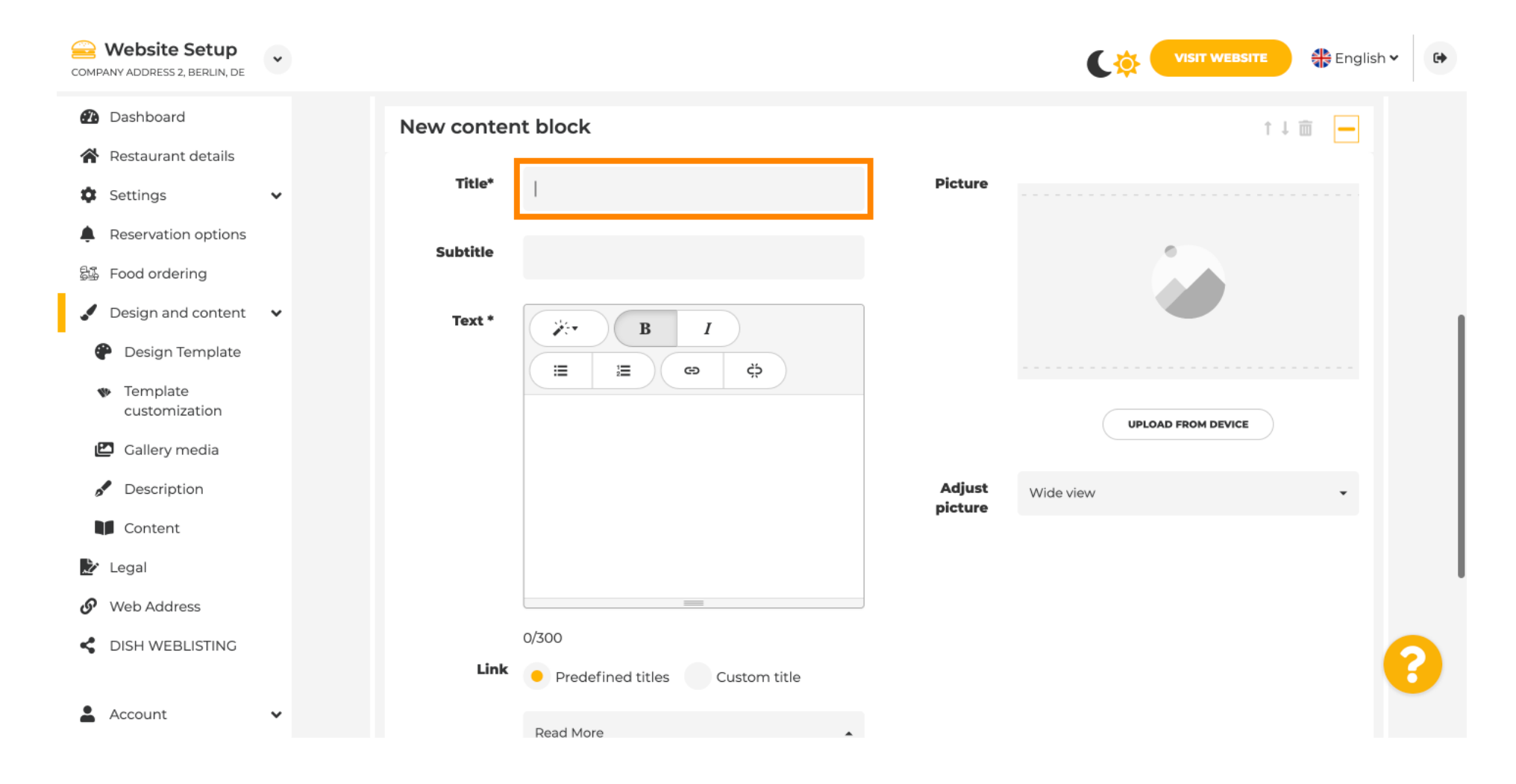

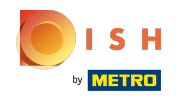

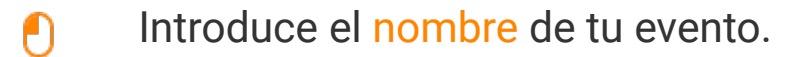

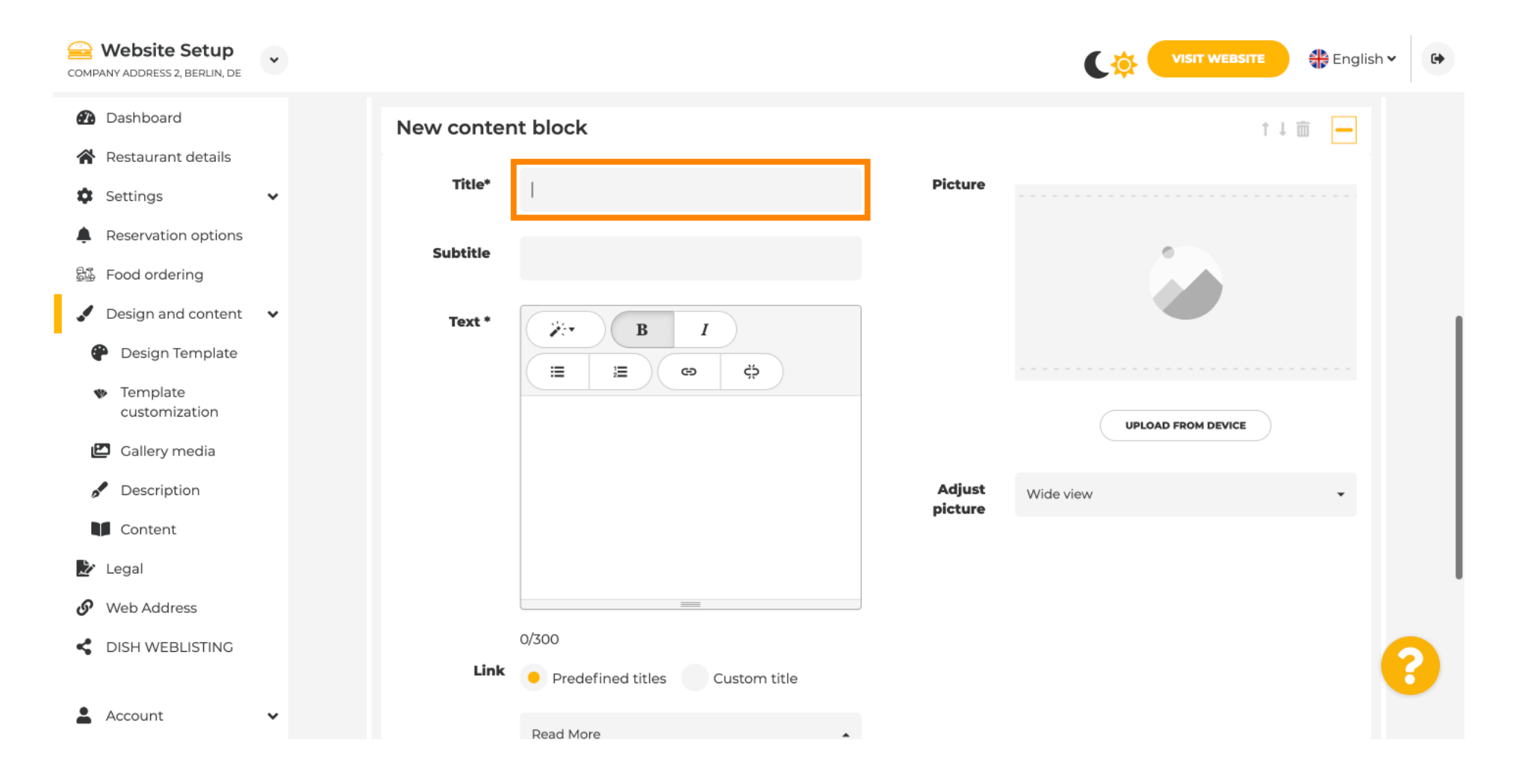

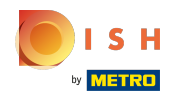

(

Aquí puede ingresar un texto o una descripción para su evento.

| COMPANY ADDRESS 2, BERLIN, DE                                           | • |            |                                                  |                   |                    |
|-------------------------------------------------------------------------|---|------------|--------------------------------------------------|-------------------|--------------------|
| <ul> <li>Dashboard</li> <li>Restaurant details</li> </ul>               |   | New conter | nt block                                         |                   | t↓ 🗰 👝             |
| Settings                                                                | • | Title*     | Valentine's offer                                | Picture           |                    |
| Reservation options Food ordering                                       |   | Subtitle   |                                                  |                   |                    |
| Design and content                                                      | * | Text *     | B I                                              |                   |                    |
| <ul> <li>Design Template</li> <li>Template<br/>customization</li> </ul> |   |            |                                                  |                   |                    |
| ピ Gallery media                                                         |   |            |                                                  |                   | UPLOAD FROM DEVICE |
| 🧬 Description                                                           |   |            |                                                  | Adjust<br>picture | Wide view 🗸        |
| Content                                                                 |   |            |                                                  |                   |                    |
| <ul> <li>Legal</li> <li>Web Address</li> </ul>                          |   |            | =                                                |                   |                    |
| CISH WEBLISTING                                                         |   | Link       | 0/300                                            | _                 | <b>9</b>           |
| Account                                                                 | • | Link       | Predefined titles     Custom title     Read More |                   |                    |

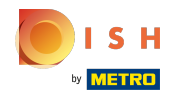

# () Puedes agregar una imagen para tu evento.

| COMPANY ADDRESS 2, BERLIN, DE                       | • |            |                                  |         | VISIT WEBSITE 🕀 English 🗸 🚱 |
|-----------------------------------------------------|---|------------|----------------------------------|---------|-----------------------------|
| Dashboard                                           |   | New conten | t block                          |         | ↑↓ 🗰 🗕                      |
| 😭 Restaurant details                                |   | Title*     | Valentine's offer                | Picture |                             |
| Settings                                            | ~ |            |                                  |         |                             |
| Reservation options                                 |   | Subtitle   |                                  |         |                             |
| 员选 Food ordering                                    |   |            |                                  |         |                             |
| 🖌 Design and content                                | ~ | Text *     | B I                              |         |                             |
| 🕐 Design Template                                   |   |            | (⇒ ¢)                            |         |                             |
| <ul> <li>Template</li> <li>customization</li> </ul> |   |            | Check out our Valentine's offer. |         | UPLOAD FROM DEVICE          |
| 🖆 Gallery media                                     |   |            |                                  | Adjust  |                             |
| 🖋 Description                                       |   |            |                                  | picture | Wide view 👻                 |
| Content                                             |   |            |                                  |         |                             |
| 찵 Legal                                             |   |            |                                  |         |                             |
| 🚱 Web Address                                       |   |            | 32/300                           |         |                             |
| CISH WEBLISTING                                     |   | Link       | • Predefined titles Custom title |         | ?                           |
| Account                                             | ~ |            | Read More                        |         |                             |

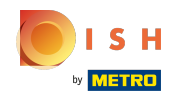

# () Haz clic en Subir desde dispositivo .

| COMPANY ADDRESS 2, BERLIN, DE                       | • |            |                                  |         | VISIT WEBSITE 🕀 English 🗸 🚱 |
|-----------------------------------------------------|---|------------|----------------------------------|---------|-----------------------------|
| 🕐 Dashboard                                         |   | New conten | t block                          |         | ↑↓ m 🗕                      |
| Restaurant details                                  |   | Title*     | Valentine's offer                | Picture |                             |
| Settings                                            | ~ |            |                                  |         |                             |
| Reservation options                                 |   | Subtitle   |                                  |         |                             |
| ස්ෂී Food ordering                                  |   |            |                                  |         |                             |
| 🖌 Design and content                                | ~ | Text *     | B I                              |         |                             |
| Pesign Template                                     |   |            | Ç O Ç                            |         |                             |
| <ul> <li>Template</li> <li>customization</li> </ul> |   |            | Check out our Valentine's offer. |         | UPLOAD FROM DEVICE          |
| 🖆 Gallery media                                     |   |            |                                  | Adjust  |                             |
| Pescription                                         |   |            |                                  | picture | Wide view 👻                 |
| Content                                             |   |            |                                  |         |                             |
| 🛃 Legal                                             |   |            |                                  |         |                             |
| <ul> <li>Web Address</li> </ul>                     |   |            | 32/300                           |         |                             |
| CISH WEBLISTING                                     |   | Link       | • Predefined titles Custom title |         | •                           |
| Account                                             | ~ |            | Read More                        | •       |                             |

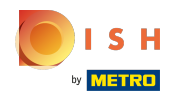

# () Haga clic en Vista amplia para ajustar la imagen.

| COMPANY ADDRESS 2, BERLIN, DE                  | ~ |            |                                    |          | CO VISIT WEBSITE   | • |
|------------------------------------------------|---|------------|------------------------------------|----------|--------------------|---|
| 🕐 Dashboard                                    |   | New conter | nt block                           |          | ↑↓ 🖮 🗕             |   |
| Restaurant details                             |   | Title*     | Valentine's offer                  | Picture  |                    |   |
| Settings                                       | ~ |            |                                    |          |                    |   |
| Reservation options                            |   | Subtitle   |                                    |          |                    |   |
| 昂. Food ordering                               |   |            |                                    |          |                    |   |
| 🖌 Design and content                           | ~ | Text *     | B I                                |          |                    |   |
| 🖗 Design Template                              |   |            | (≣ )≣ (© ¢)                        |          |                    |   |
| <ul> <li>Template<br/>customization</li> </ul> |   |            | Check out our Valentine's offer.   |          | UPLOAD FROM DEVICE |   |
| 🖆 Gallery media                                |   |            |                                    | A divert |                    |   |
| 🖋 Description                                  |   |            |                                    | picture  | Wide view •        |   |
| Content                                        |   |            |                                    |          |                    |   |
| 達 Legal                                        |   |            |                                    |          |                    |   |
| 🔗 Web Address                                  |   |            | 32/300                             |          |                    |   |
| CIISH WEBLISTING                               |   | Link       | Predefined titles     Custom title |          |                    | 8 |
| Account                                        | * |            | Read More                          | •        |                    |   |

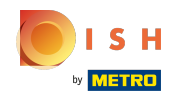

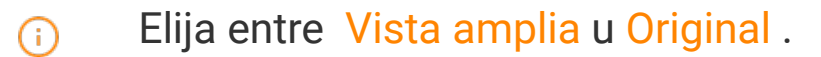

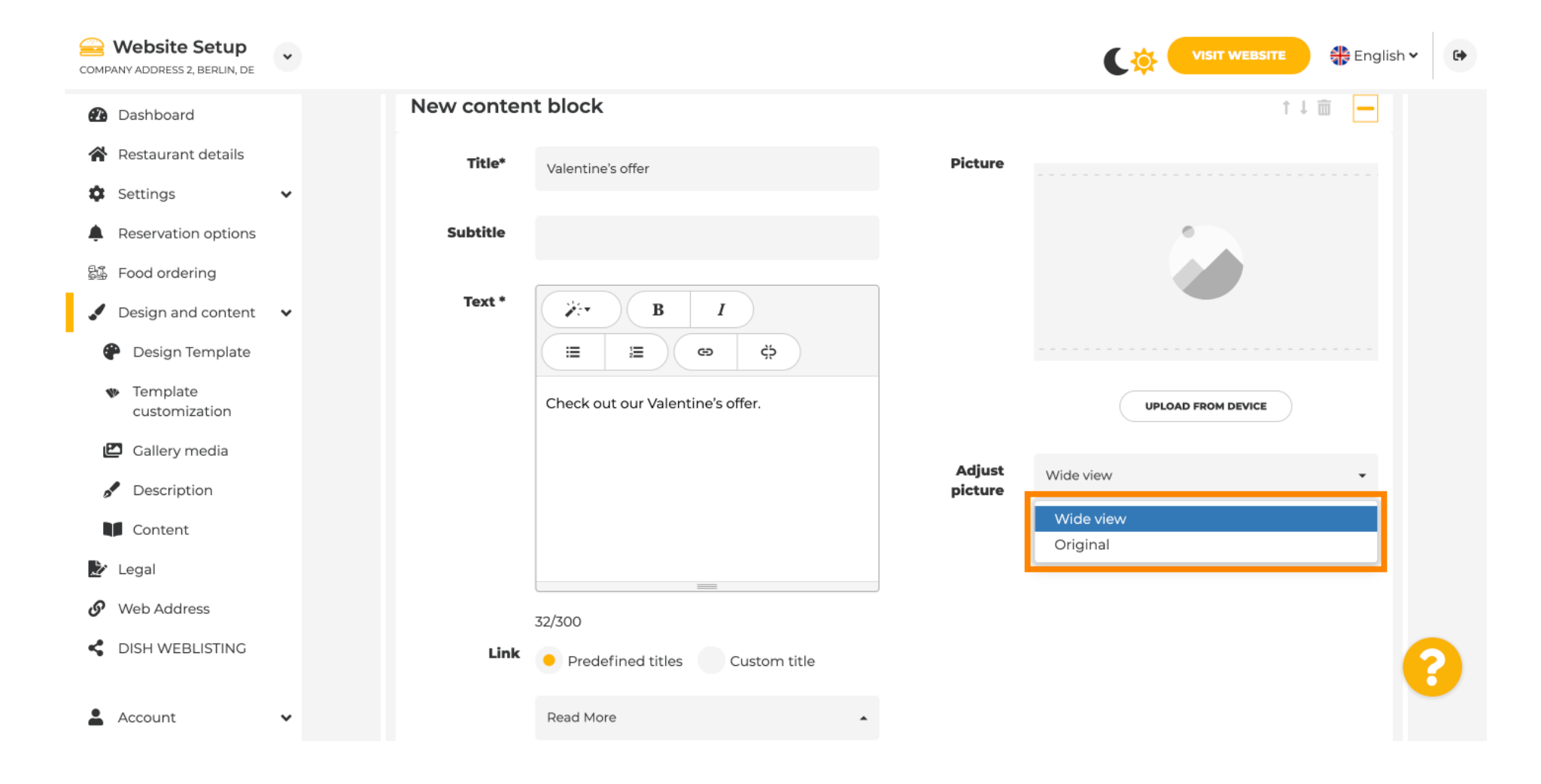

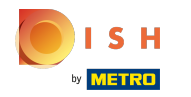

()

Aquí puede elegir entre Títulos predefinidos o Título personalizado .

| COMPANY ADDRESS 2, BERLIN, DE                                           | ~ |        |                                                                                                    |                   |                    | 🕀 English 🗸 | • |
|-------------------------------------------------------------------------|---|--------|----------------------------------------------------------------------------------------------------|-------------------|--------------------|-------------|---|
| <ul><li>Dashboard</li><li>Restaurant details</li></ul>                  |   | Text * | Image: B     Image: Image: Imag |                   | -                  |             |   |
| <ul><li>Settings</li><li>Reservation options</li></ul>                  | ~ |        | Check out our Valentine's offer.                                                                                                    |                   | UPLOAD FROM DEVICE |             |   |
| 歸 Food ordering<br>✓ Design and content                                 | * |        |                                                                                                    | Adjust<br>picture | Wide view          | •           |   |
| <ul> <li>Design Template</li> <li>Template<br/>customization</li> </ul> |   |        | 32/300                                                                                                    |                   |                    |             |   |
| 🖆 Gallery media                                                         |   | Link   | Predefined titles     Custom title                                                                                                    |                   |                    |             |   |
| Content                                                                 |   |        | Read More                                                                                                    |                   |                    |             |   |
| Legal                                                                   |   |        | Predefined titles will automatically translate<br>into your website language.                                                                                                    |                   |                    |             |   |
| dish weblisting                                                         |   |        | https://www                                                                                                    |                   |                    |             | 2 |
| Account                                                                 | • |        | H SAVE                                                                                                    |                   |                    |             |   |

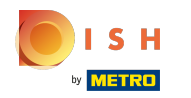

Desplácese hacia abajo y haga clic en Leer más .

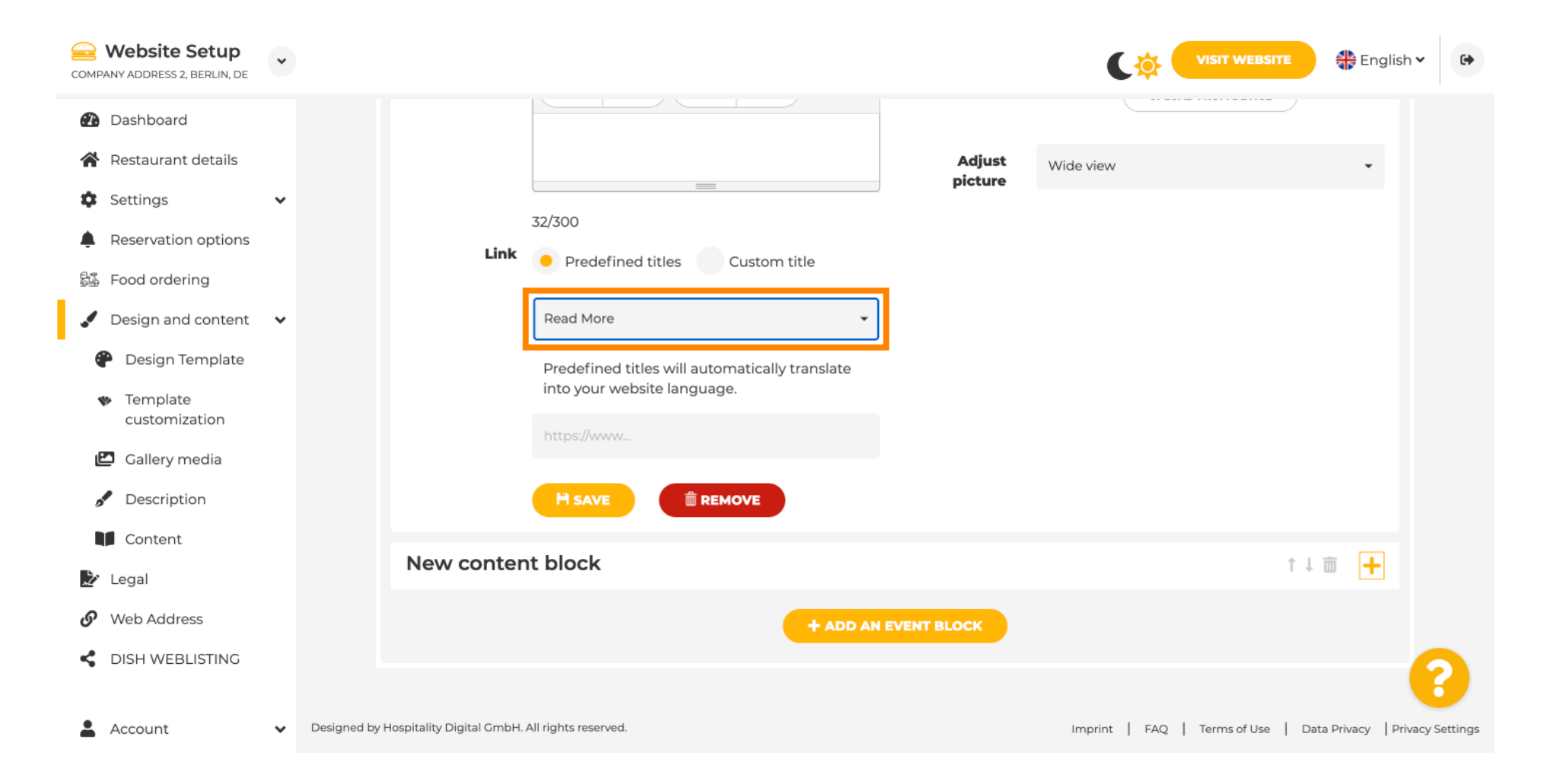

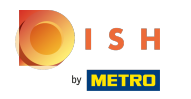

Seleccione su preferencia.

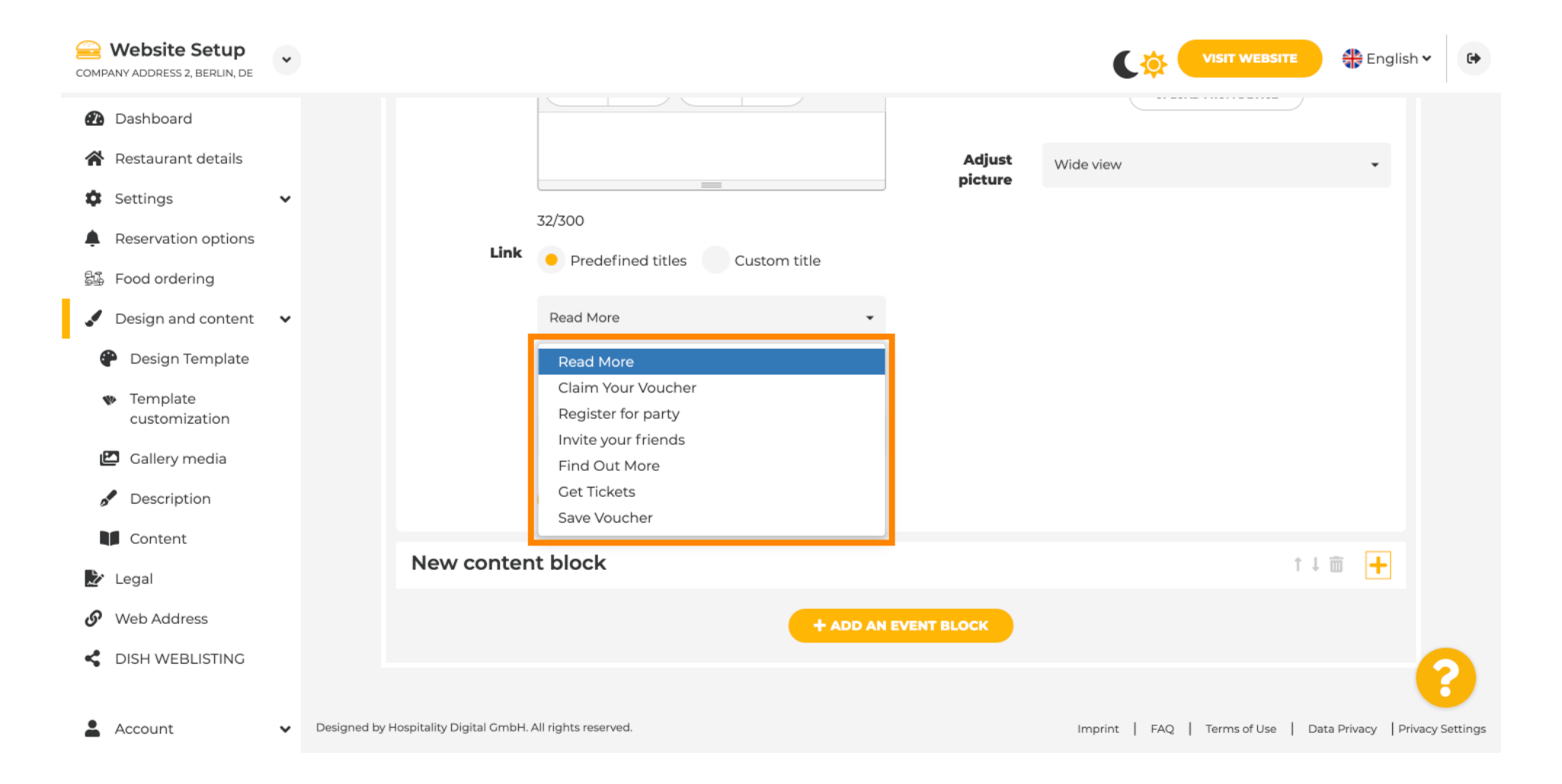

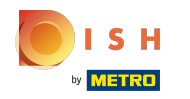

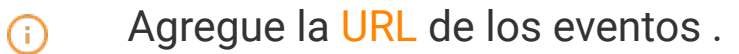

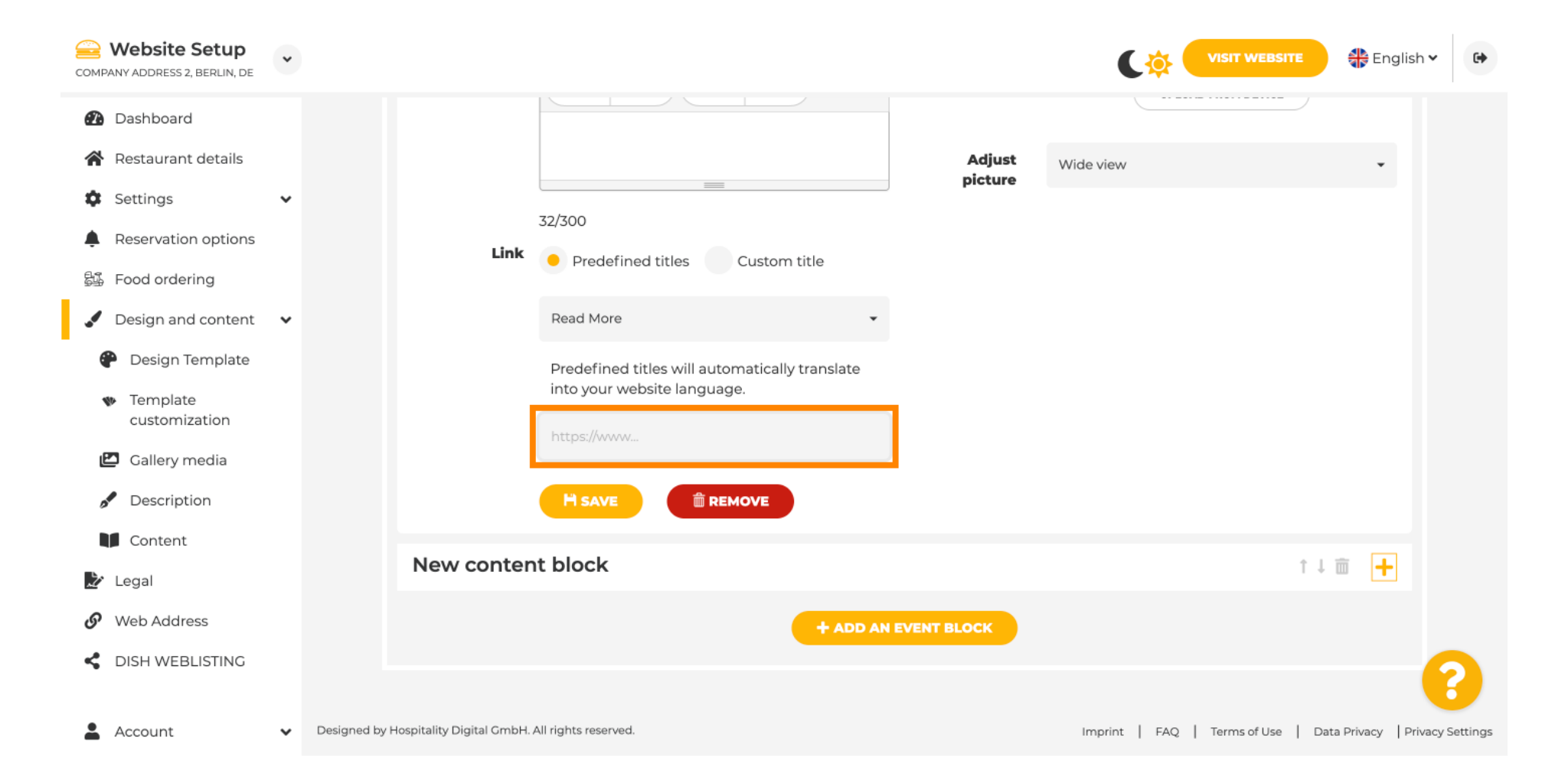

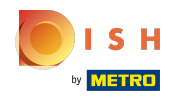

Haga clic en GUARDAR.

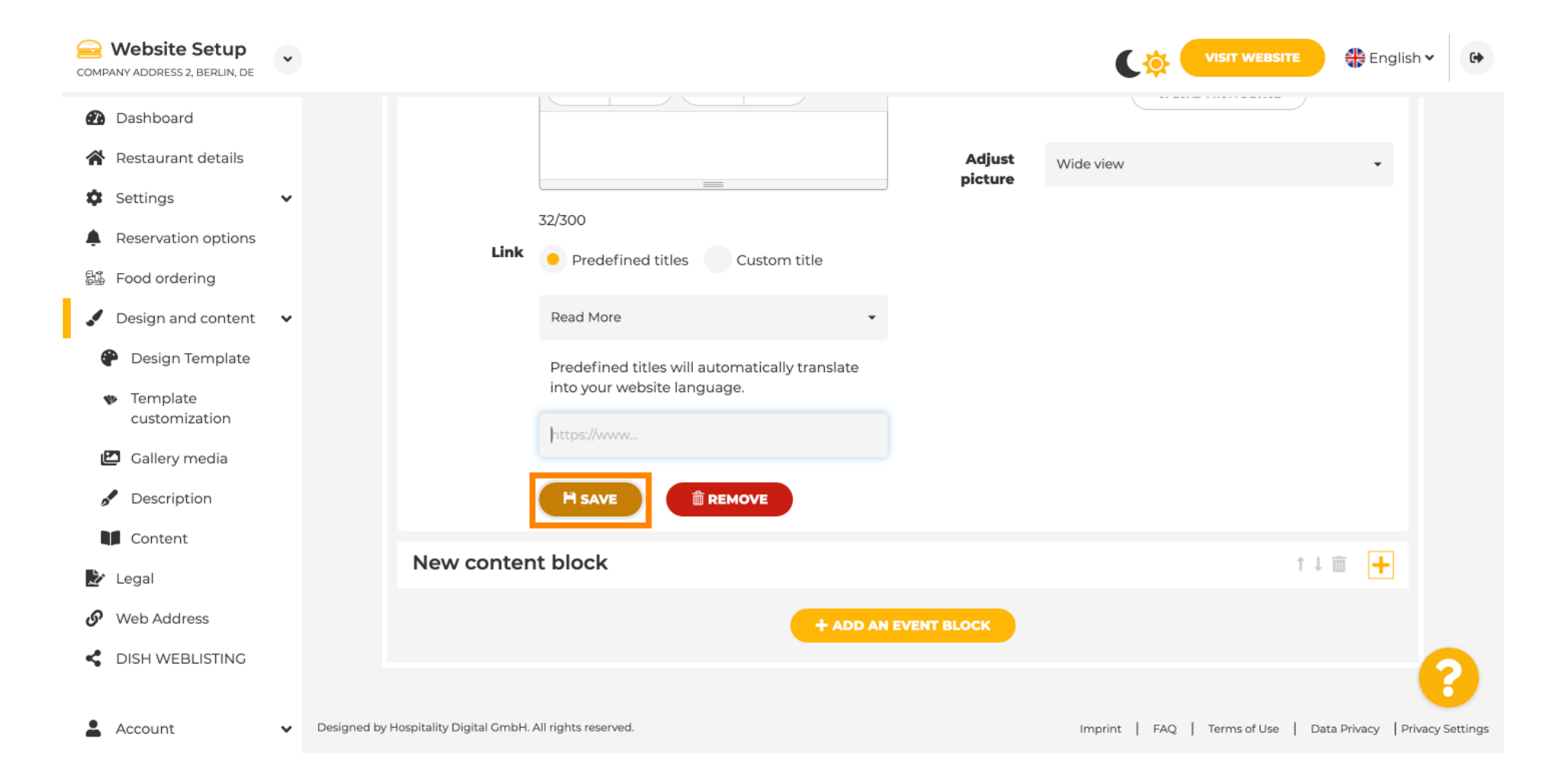

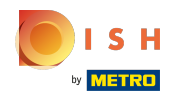

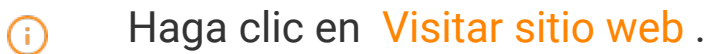

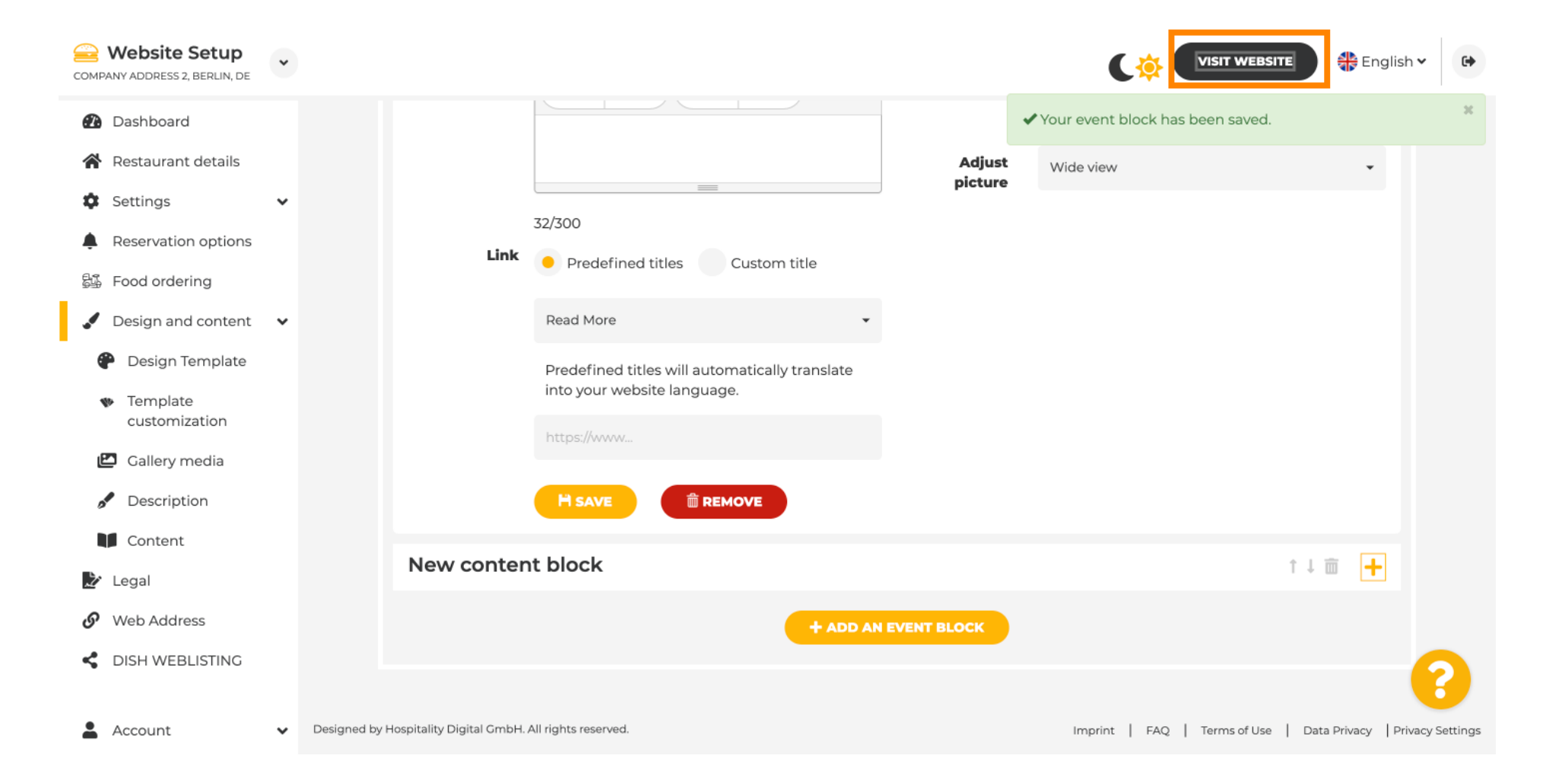

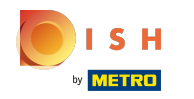

Aquí está su evento recién creado. Nota: Es posible que deba desplazarse hacia abajo, según el diseño de la plantilla de su sitio web.

|                                  | payment options   |
|----------------------------------|-------------------|
|                                  |                   |
|                                  |                   |
|                                  | Cash Cheque       |
|                                  |                   |
|                                  | Sugar             |
|                                  | Crenis            |
|                                  |                   |
|                                  |                   |
|                                  | Valentine's offer |
|                                  |                   |
| Check out our Valentine's offer. |                   |
|                                  |                   |
|                                  |                   |

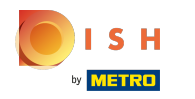

() Eso es. Ya terminaste.

|                                  | payment options   |
|----------------------------------|-------------------|
|                                  |                   |
|                                  | Cash Cheque       |
|                                  |                   |
|                                  | Events            |
|                                  |                   |
|                                  |                   |
|                                  | Valentine's offer |
|                                  |                   |
| Check out our Valentine's offer. |                   |
|                                  |                   |
|                                  |                   |

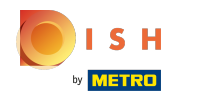

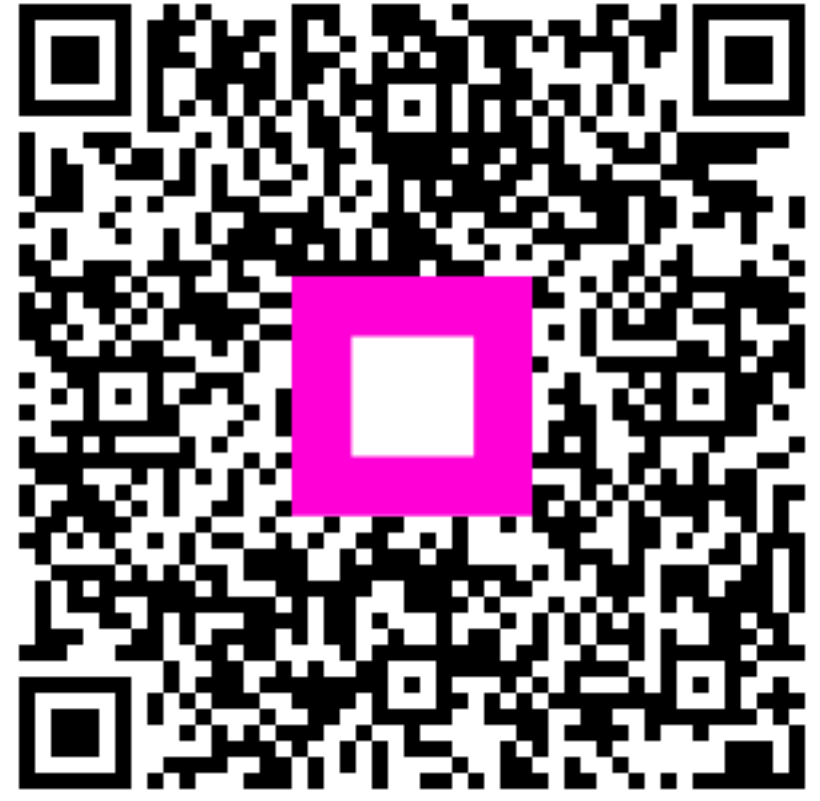

Scan to go to the interactive player